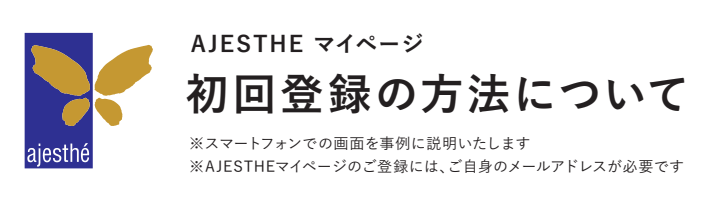

【ID】会員番号のうち、数字2桁・ハイフン・数字5桁の計8文字(例:00-12345)【パスワード】生年月日(西暦、半角数字8桁)

スマホでQRコードを読み取ってください PCはこちらから https://app.ajesthe.jp/member/

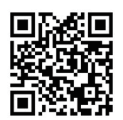

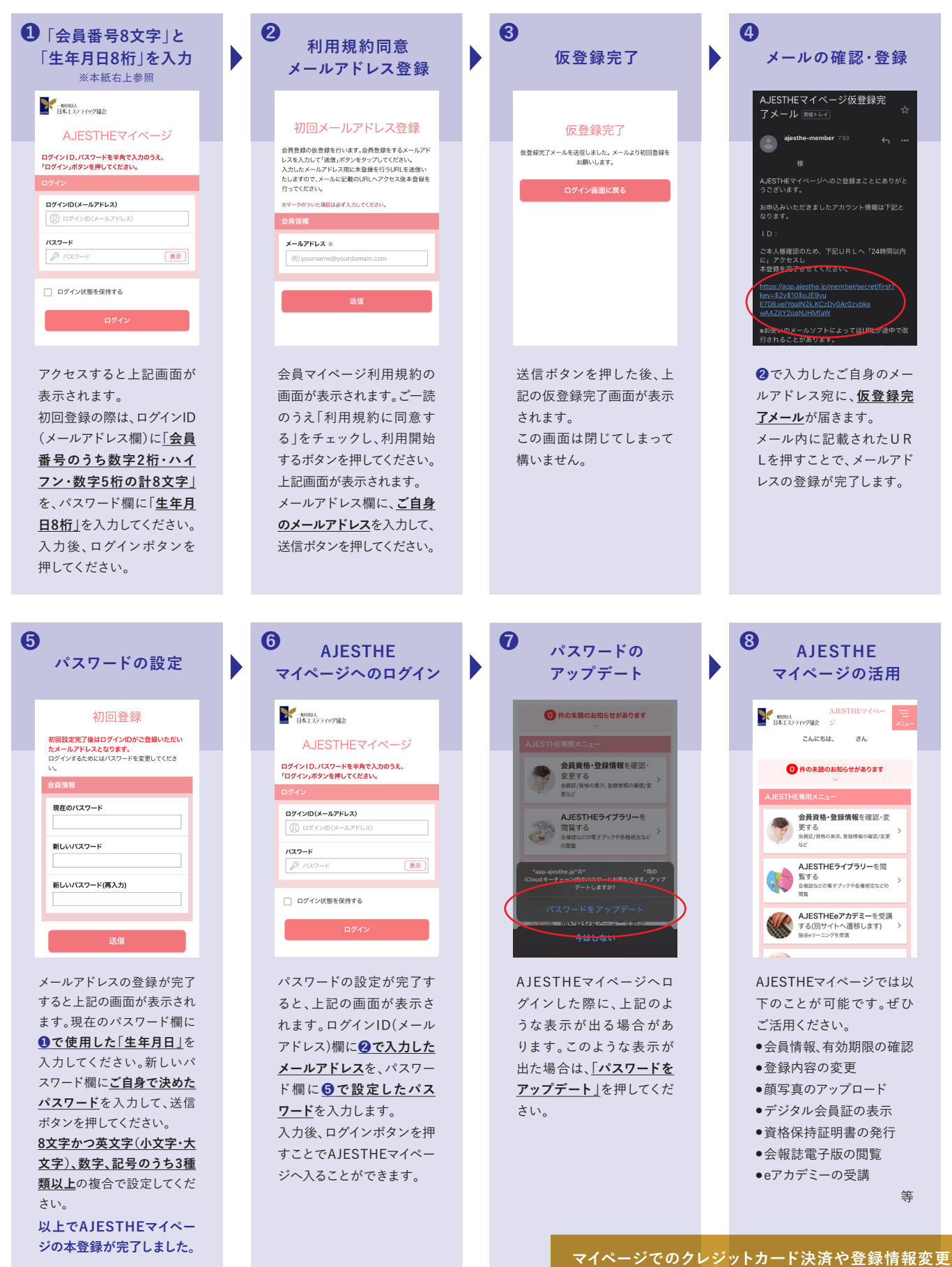

※スマートフォンによっては強力なパスワードの自動入力を推奨されることがありますが、PCからもご利用される 場合は強力なパスワードを利用せず、ご自身で決めたパスワードを設定されることをお勧めします。 マイページでのクレジットカード決済や登録情報変更など利用方法については裏面をご確認ください。

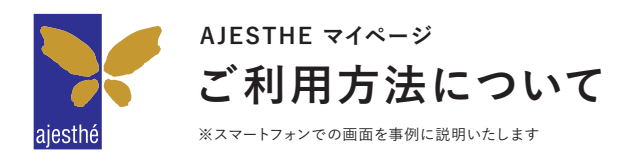

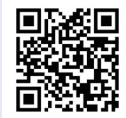

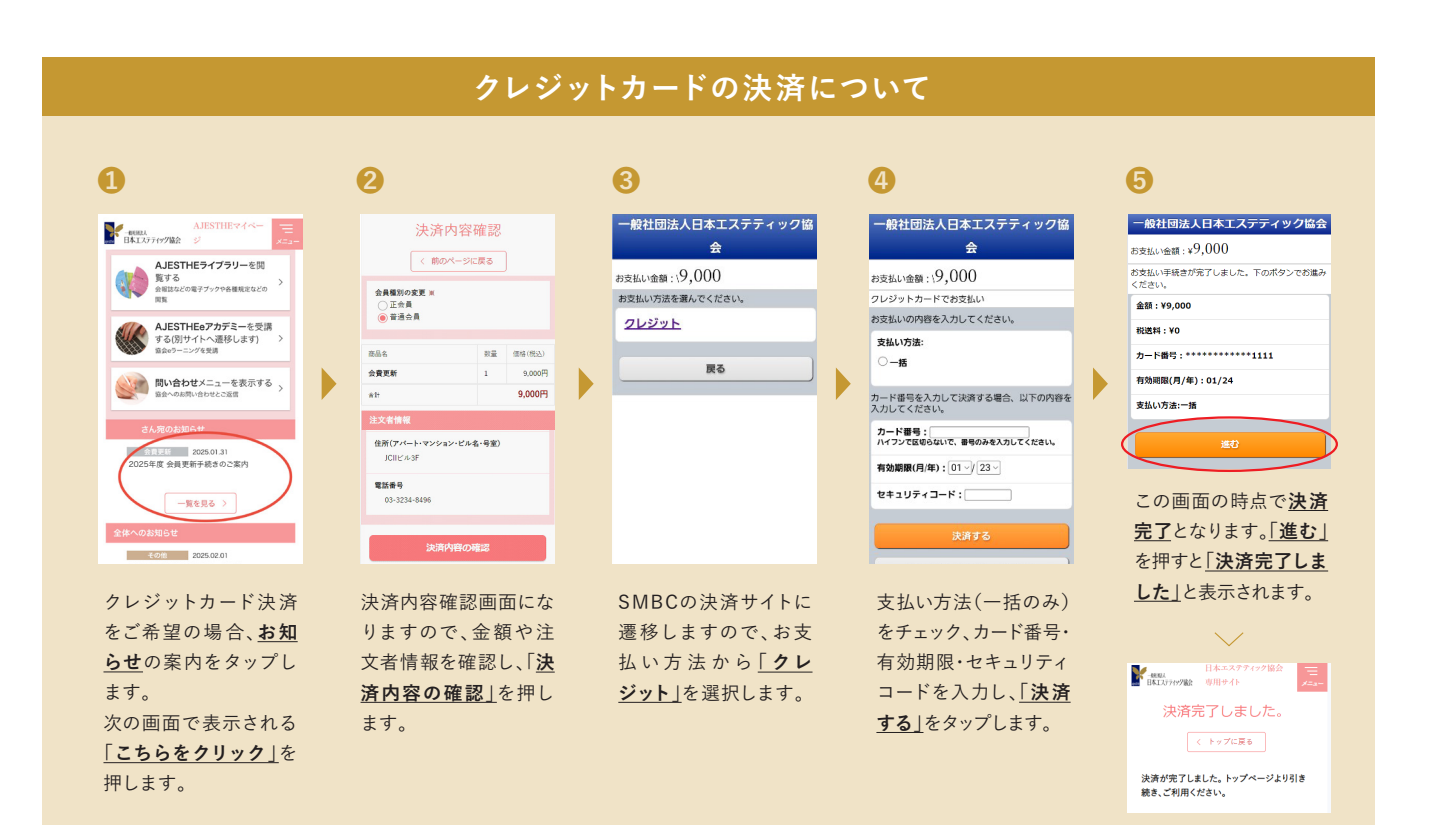

## 登録情報の変更について 0 2 AJESTHEマイペ ー報出版人 日本エステティック協会 ー報出版人 日本エステティック協会 郵便番号 🜸 1020082 会員資格・登録情報を確認・変 更する 会員証/資格の表示、登録情報の確認/変更 東京都 \* AJESTHEライブラリーを閲 住所(市区町村) ※ 覧する 会報誌などの電子ブックや各種規定などの 閲覧 千代田区 住所(町名番地) AJESTHEeアカデミーを受講 する(別サイトへ遷移します) 協会eラーニングを受講 一番町25 住所(アパート・マンション・ビル名・号室) 問い合わせメニューを表示する 証明写真 会員更新 クレジット決済はこちらよりお手続きをお願いし ます ファイルを選択 ファイル未選択 一覧を見る > 本人の単身、胸から上、提出時から3ヶ月以内撮影の 証明写真を選択してください。 会員情報を変更する際は 住所·電話番号等の登録 サイトー番上の「会員資 格・登録情報を確認・変 更する」を押します。

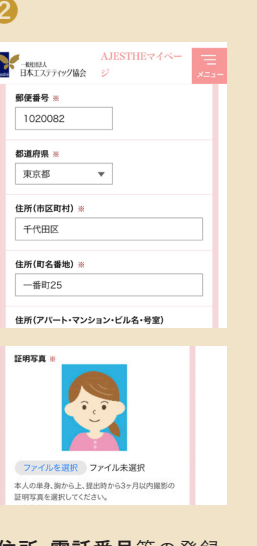

情報の変更が可能です。 デジタル会員証の顔写真 は、証明写真の「ファイル 選択」からアップロードし てください。

## 資格保持証明書の発行について

0 

有効期間

保持資格

| 0                                                                                   |  |
|-------------------------------------------------------------------------------------|--|
| AJESTHEマイペー<br>日本エステライリク協会 ジ メニュー                                                   |  |
| AJESTHE専用メニュー                                                                       |  |
| 会員資格・登録情報を確認・変更する。 会員近/(保約の表示、登録情報の確認/変更など                                          |  |
| AJESTHEライブラリーを閲覧する           覧する         会話などの電子ブックや各種病意などの           国国         国国 |  |
|                                                                                     |  |
| 間い合わせメニューを表示する ><br>協会へのお問い合わせとご返信 >                                                |  |
| さん宛のお知らせ                                                                            |  |
| 会員更新 2025.01.31<br>クレジット決済はこちらよりお手続きをお願いし<br>ます                                     |  |
| 一覧を見る 〉                                                                             |  |
| 「会員資格・登録情報を<br>確認.変更する」から <b>資格</b>                                                 |  |

保持証明書を表示を押し

ます。

## AJESTHE認定講師 AJESTHE認定上級エステティシャン 会員証を表示 資格保持証明書を表示 e-ラーニングを受講 > 資格保持証明書

2025年 03 月 31 日

自時低的名: 1180年 花子 会員 要号: €-20-00001 生年月日: 2000年41月41日 保持 異相: 認定1ステティシャン 資産取得に 1203年4月1日 用時時時間: 2305年1月1日 上記の会員は、記載のとおり日本エステテ あることを記します。 -centa

資格保持証明書には<u>氏</u> 名・会員番号・生年月日・ <u>保持資格·資格取得日·</u> 資格有効期限が記載され ます。